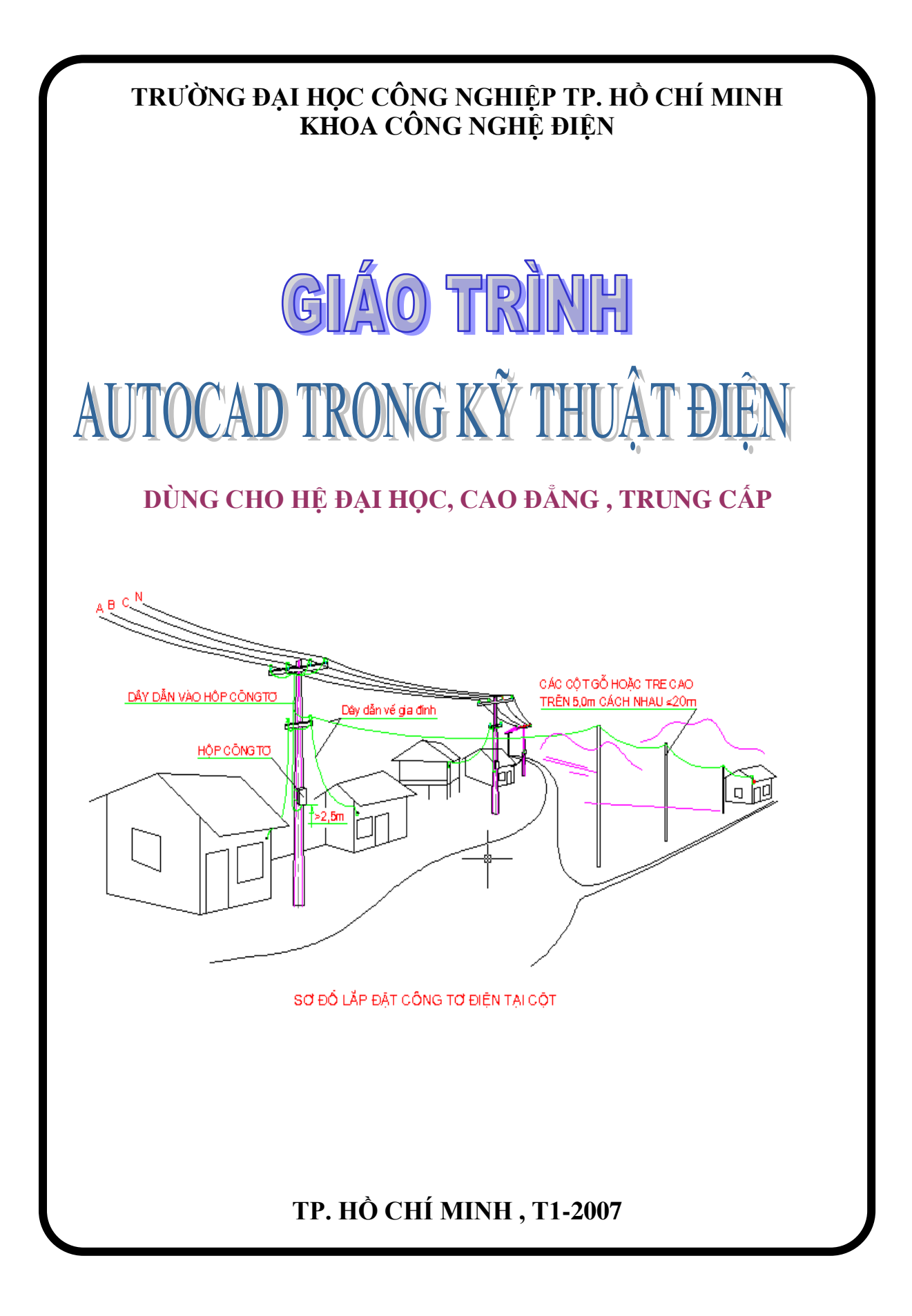

## CHƯƠNG 1 CÁC LỆNH VẼ CƠ BẢN

### 1. Line : Vẽ đoạn thẳng

#### a. Chọn lệnh vẽ

- Thanh menu Draw

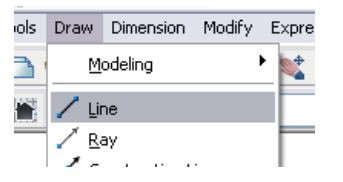

- Thanh công cụ : Draw

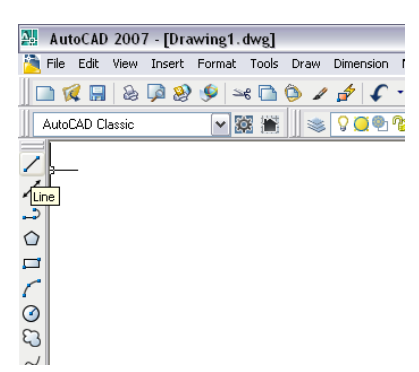

- Nhập lệnh : Line

### b. Các thuộc tính vẽ :

Specify first point: Nhập toạ độ điểm đầu tiên

Specify next point or [Undo]: Nhập toạ độ điểm tiếp theo hoặc chọn Undo để huỷ bỏ lệnh vừa vẽ.

Specify next point or [<u>Close</u>/<u>Undo</u>]: *Nhập toạ độ điểm tiếp theo hoặc chọn Close để đóng- khép kín một đa giác*.

### c. Các phương pháp nhập toạ độ điểm

Nhập toạ độ tuyệt đối : x,y

Nhập toạ độ cực tuyệt đối : r < fi

Nhập toạ độ tương đối : @ x, y

Nhập toạ độ cực tương đối : @ r < fi

Ghi chú :

- Toạ độ tuyệt đối : quan sát trên dòng lệnh command
- Toạ độ tương đối : quan sát ngay tại vị trí con chuột

<u> Ví dụ 1 :</u>

a. Vẽ hình bình hành có các đỉnh theo tọa độ tuyệt đối là :

P1: 50,50 P2: 170,50 P3: 210,130 P4: 90,130

b. Vẽ hình bình hành trên theo các toạ độ tương đối

### *Ví dụ 2 :*

a. vẽ hình thoi theo các toạ độ cực tuyệt đối

P1: 0<0 P2: 100<0 P3: 173.2<30 P4: 100<60

b. vẽ hình thoi theo các toạ độ cực tương đối

### 2. Construction line : Vẽ đường thẳng

#### a. Chọn lệnh vẽ

- Thanh menu : Construction line
- Thanh công cụ : Construction line
- Nhập lệnh : **xline**

### b. Các thuộc tính vẽ :

Specify a <u>point</u> or [<u>Hor/Ver/Ang/Bisect/Offset</u>]: Nhập 1 điểm hay nhập các thuộc tính

Hor : Vẽ các đường thẳng theo chiều thẳng đứng

Ver : Vẽ các đường thẳng theo chiều nằm ngang.

Angle : Vẽ các đường thẳng theo một góc được nhập vào .

Bisect : Vẽ các đường thẳng quay quanh một trục .

Offset : Vẽ các đường thẳng có độ lệch theo một đường thẳng cho trước .

Ví dụ : vẽ 5 đường thẳng theo các yêu cầu sau:

- Các đường thẳng theo chiều thẳng đứng, cách nhau 10
- Các đường thẳng theo chiều nằm ngang, cách nhau 20
- Các đường thẳng tạo thành góc 30 độ so với trục nằm ngang

### 3. Circle : vẽ hình tròn

#### a. Chọn lệnh vẽ

- Thanh menu Draw : Circle
- Thanh công cụ Draw : Circle
- Nhập lệnh : circle

### b. Các thuộc tính vẽ :

Để vẽ đường tròn được dễ dàng, chúng ta sử dụng thanh menu draw.

Specify <u>center point</u> for circle or [<u>3P (Three Points)/2P (Two Points)/Ttr (tan tan radius)</u>]: *Chọn tâm đường tròn hoặc các thuộc tính* 

<u>center point</u> : Vẽ đường tròn có tâm đã được xác định theo bán kính hay đường kính

Specify radius of circle or [Diameter]: Nhập bán kính hoặc nhập D để vẽ theo đường kính.

Specify diameter of circle <current>: Nhập đường kính

### <u>3P :</u> Vẽ đường tròn đi qua 3 điểm

Specify first point on circle: *Nhập điểm đầu tiên* Specify second point on circle: *Nhập điểm tiếp theo thứ hai* Specify third point on circle: *Nhập điểm thứ 3* 

### 2P : Vẽ đường tròn đi qua 2 điểm

Specify first endpoint of circle's diameter: *Nhập điểm đầu tiêncủa đường kính* Specify second endpoint of circle's diameter:*Nhập điểm tiếp theo của đường kính* 

### Ttr : Đường tròn tiếp xúc 2 đối tượng và có bán kính R.

Specify point on object for first tangent of circle: *Chọn đối tượng tiếp xúc 1*. Specify point on object for second tangent of circle : *Chọn đối tượng tiếp xúc 2*. Specify radius of circle : *Nhập bán kính đường tròn* 

### Tan,tan,tan : Đường tròn tiếp xúc 3 đối tượng .

Ví dụ : vẽ các đường tròn theo các yêu cầu sau: (C1) : có tâm là (10,10), R=20 (C2) : có tâm là (50,50), D=20

- (C3) : đi qua 3 điểm (50,15), (70,30), (60,0)
- (C4) : Có đường kính là tâm của C1 và C2
- (C5) : tiếp xúc với C1, C2, C3

#### 4. Arc : vẽ cung tròn

#### a. Chọn lệnh vẽ

- Thanh menu Draw : ARC

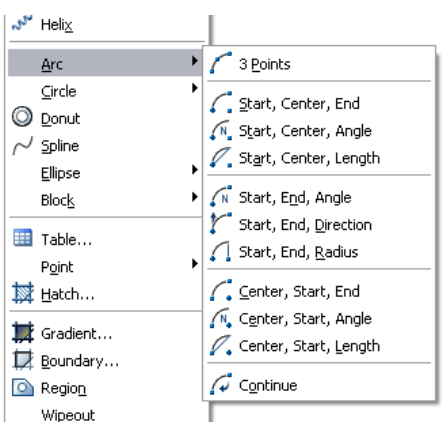

- Thanh công cụ Draw: ARC
- Nhập lệnh : arc

#### b. Các thuộc tính vẽ :

Để vẽ đường tròn được dễ dàng, chúng ta sử dụng thanh menu draw.

3 points : Vẽ cung tròn đi qua 3 điểm

Start, Center, End : điểm đầu, tâm , điểm cuối

Start, Center, Angle : góc ở tâm

Start, Center, Length of Chord : điểm đầu, tâm, chiều dài dây cung

Start, end, radius : Điểm đầu, điểm cuối, bán kính

Start, end, included angle : Điểm đầu, điểm cuối, góc ở tâm

Start, end, direction : điểm đầu, điểm cuối, hướng tiếp tuyến của cung tại điểm bắt đầu.

Center, start, end : tâm, điểm đầu, điểm cuối.

Center, start, angle : tâm, điểm đầu, góc ở tâm.

Center, start, length: tâm, điểm đầu, chiều dài dây cung.

Continue : Vẽ cung tròn nối tiếp với đoạn thẳng hoặc cung tròn vừa vẽ.

Ví dụ : Vẽ 10 cung tròn cho theo các cách trên.

### 5. Polygon : vẽ đa giac đều

#### a. Chọn lệnh vẽ

- Thanh menu Draw :polygon
- Thanh công cụ Draw:polygon
- Nhập lệnh :

#### b. Các thuộc tính vẽ :

Enter number of sides <current>: Nhập số cạnh của đa giác đều

Specify <u>center of polygon</u> or [<u>Edge</u>]: Nhập tâm của đa giác hay nhập cạnh của đa giác ( nhập E)

#### center of polygon

Enter an option [Inscribed in circle/Circumscribed about circle] <current>: Nhập thuộc tính của đa giác : đa giác nội tiếp ( nhập I) hoặc đa giác ngoại tiếp ( nhập C)

#### Inscribed in circle :

Specify radius of circle: Nhập bán kính của đường tròn.

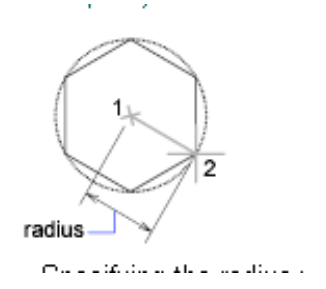

Circumscribed about circle

Specify radius of circle: Nhập bán kính của đường tròn.

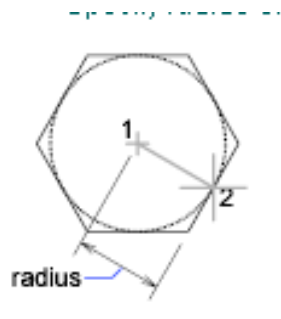

[Edge]:

Specify first endpoint of edge:Nhập điểm đầu tiên của cạnh Specify second endpoint of edge: Nhập điểm thứ 2 của cạnh.

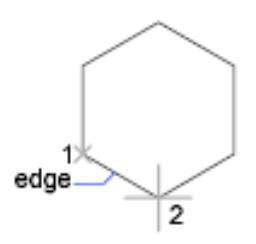

### Ví dụ :

Vẽ hình tròn (C1) có tâm 100,100 và bán kính là 100 Vẽ đa giác đều 7 cạnh (P1), có tâm trùng tâm hình tròn, nội tiếp trong hình tròn Vẽ hình tròn (C2) nội tiếp trong (P1) Vẽ đa giác (P2) nội tiếp trong hình tròn (C2)

Vẽ đa giác (P2) nội tiếp trong hình tròn (C2).

.... tới hình tròn (C5) và đa giác (P5)

### 6. Rectangle : vẽ hình chữ nhật

### a. Chọn lệnh vẽ

- Thanh menu Draw :
- Thanh công cụ Draw:
- Nhập lệnh : rec hay rectang hay rectangle

### b. Các thuộc tính vẽ :

Specify <u>first corner point</u> or [<u>Chamfer/Elevation/Fillet/Thickness/Width</u>] : Nhập 1 góc (1 trong 4 góc) của hình chữ nhật hoặc chọn các thuộc tính.

#### first corner point

Specify other corner point or [Area/Dimensions/Rotation]: Nhập góc đối diện của hình chữ nhật hoặc chọn các phương án vẽ theo : diện tích ( nhập A), kích thước ( nhập D), góc xoay của hình chữ nhật ( nhập R).

Other Corner Point

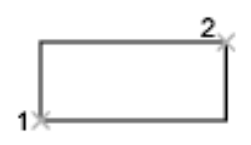

#### Area :

Enter area of rectangle in current units : Nhập diện tích của hình chữ nhật.

Calculate rectangle dimensions based on [Length/Width] : Chọn kích thước theo chiều dài (Nhập L) hay chiều rộng (W).

Length

Enter rectangle length : Nhập chiều dài

Width:

Enter rectangle width : Nhập chiều rộng.

#### Dimensions

Specify length for rectangles : Nhập chiều dài hình cữ nhật.

Specify width for rectangles : Nhập chiều rộng hình cữ nhật

#### Chamfer : vạt cạnh hình chữ nhật

Specify first chamfer distance for rectangles: nhập khoảng cách vát góc theo phương đứng.

Specify second chamfer distance for rectangles : nhập khoảng cách vát góc theo phương ngang.

Elevation : Dùng trong 3 D

### Fillet: Bo tròn hình chữ nhật

Specify fillet radius for rectangles : Nhập bán kính bo tròn.

Thickness: Dùng trong 3 D

#### Width : Chọn bề rộng của các cạnh hình chữ nhật

Specify line width for rectangles : Nhập bề rộng cạnh.

Ví dụ :

Vẽ hình chữ nhật có chiều dài 100, chiều rộng 50 Vẽ lại hình chữ nhật trên theo diện tích và chiều dài Bo tròn hình chữ nhật trên với vạt cạnh theo phương đứng và ngang là 20 Bo tròn hình chữ nhật trên với bán kính là 10 Định bề rộng cạnh của hình chữ nhật là 5

#### 7 Ellipse. : vẽ elip

#### a. Chọn lệnh vẽ

- Thanh menu Draw :

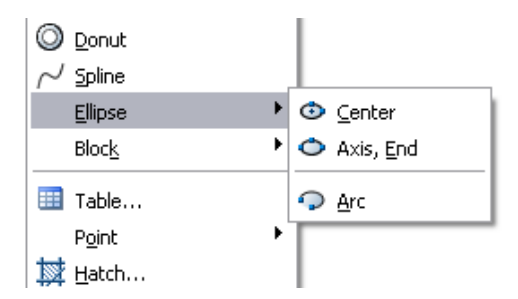

- Thanh công cụ Draw:
- Nhập lệnh :ellipse

#### b. Các thuộc tính vẽ :

Chọn các thuộc tính theo thanh menu Draw

#### **Center : V**ẽ ellipse theo tâm

Specify center of elliptical arc:Nhập tâm của ellipse

Specify endpoint of axis: Nhập 1/2 trục thứ nhất ellipse

Specify distance to other axis or [Rotation]: Nhập khảng cách <sup>1</sup>/<sub>2</sub> trục còn lại hay nhập góc của ellipse

Distance to Other Axis

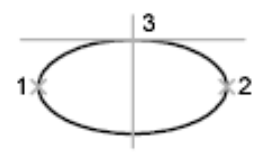

ellipse by axis endpoint

Rotation

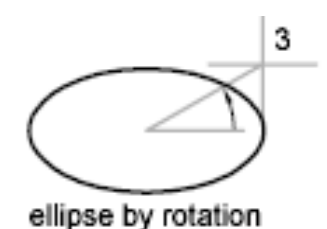

### Axis, End : Vẽ ellipse theo trục

Specify <u>axis endpoint</u> of ellipse or [<u>Arc/Center</u>]

Specify endpoint of axis: Nhập 1/2 trục thứ nhất ellipse

Specify distance to other axis or [Rotation]: Nhập khảng cách  $^{1\!\!/_2}$  trục còn lại hay nhập góc của ellipse

<u>Arc</u>: Tạo một cung của ellipse
Bước 1 : Vẽ 1 ellipse hoàn chỉnh theo các cách trên
Bước 2 : vẽ cung ellipse
Specify start angle or : Chọn điểm đầu tiên của góc cung ellipse
Specify end angle : Chọn điểm kết thúc của cung ellipse

### 8.Spline : Vẽ đường cong

Specify first point : Chọn điểm thứ nhất của đường cong

Specify next point : Chọn điểm kế tiếp của đường cong Specify next point or [Close/Fit Tolerance] <Start tangent>: Close : Đóng đường cong Fit Tolerance : tạo dung sai so với các điểm đã chọn Start tangent : Nhấn enter Specify start tangent : chọn hướng tiếp tuyến tại điểm đầu tiên. Specify end tangent : : chọn hướng tiếp tuyến tại điểm cuối .

### 9. polyline : Vẽ đa tuyến

Specify start point: Chọn điểm đầu tiên Specify <u>next point</u> or [<u>Arc/Close/Halfwidth/Length/Undo/Width</u>]: <u>next point</u> : Chọn điểm kế tiếp <u>Arc</u> : Vẽ cung tròn

<u>Close</u> : Đóng đa tuyến <u>Halfwidth</u> : Định ½ chiều rộng phân đoạn sắp vẽ <u>Length</u> : Định chiều dài phân đoạn sắp vẽ <u>Undo</u> : Huỷ bỏ phânh đoạn vừa vẽ <u>Width</u> : Định chiều rộng phân đoạn sắp vẽ

## CHƯƠNG 2 A- CÁC LỆNH THIẾT LẬP BẢN VĨ

#### 1. Grid : tạo lưới bản vẽ

### a. Sử dụng lệnh grid

- Để tạo lưới bản vẽ, chúng ta chọn vào grid sao cho nút grid chìm xuống.
- Nhấn F7
- Nhấn Ctrl+G

### b. Thiết lập thuộc tính lệnh grid:

Để thiết lập thuộc tính lệnh grid, chúng ta click chuột phải vào biểu tượng grid, chọn setting

| Drafting Settings                                            | ? 🔀                                                                        |  |  |
|--------------------------------------------------------------|----------------------------------------------------------------------------|--|--|
| Snap and Grid Polar Tracking Object Sna                      | p Dynamic Input                                                            |  |  |
| Snap On (F9)                                                 | Grid On (F7)                                                               |  |  |
| Snap X spacing: 0.5000<br>Snap Y spacing: 0.5000             | Grid X spacing: 0.5000<br>Grid Y spacing: 0.5000                           |  |  |
| Equal X and Y spacing                                        | Major line every: 10                                                       |  |  |
| Polar spacing Polar distance: 0.0000                         | Adaptive grid                                                              |  |  |
| Snap type                                                    | <ul> <li>Allow subdivision below grid<br/>spacing</li> </ul>               |  |  |
| <ul> <li>Rectangular snap</li> <li>Isometric snap</li> </ul> | <ul> <li>Display grid beyond Limits</li> <li>Follow Dynamic UCS</li> </ul> |  |  |
| ○ PolarSnap                                                  |                                                                            |  |  |
| Options                                                      | OK Cancel Help                                                             |  |  |

Các thiết lập cho lệnh grid :

Grid X spacing : Khoảng cách lưới theo trục X Grid Y spacing : Khoảng cách lưới theo trục Y Display grid beyond limit : Hiển thị lưới trong giới hạn bản vẽ

### 2. Ortho : Thiết lập chế độ vẽ line theo phương ngang hoặc thẳng đứng

- Click vào nút " ORTHO" sao cho nó chìm xuống

- Nhấn F8

### 3. Osnap : Truy bắt điểm

Để vẽ chính xác, ta cần sử dụng các phương thức truy bắt điểm.

Khi sử dụng phương thức truy bắt điểm, tại điểm cần truy bắt xuất hiện Marker (khung kí hiệu phương thức truy bắt )

Có 2 phương pháp sử dụng phương thức truy bắt

### a. Truy bắt tạm trú : chỉ sử dụng 1 lần

- Khi dòng nhắc xuất hiện yêu cầu chỉ định điểm , chúng ta click chuột phải và nhấn phím Shift. – Sau đó, ta chọn phương thức truy bắt điểm cần thiết

# b. Truy bắt điểm thường trú : Các phương thức truy bắt điểm là thường trú.

- Click vào biểu tượng OSNAP, sao cho nó chìm xuống

- Thiết lập các phương thức truy bắt tạm trú bằng cách nhập lệnh OSNAP hoặc click chuột phải vào biểu tượng OSNAP, chọn setting.

Các phương thức truy bắt :

1. Center :

Tâm của đường tròn, cung tròn, ellipse

2. End point :

Truy bắt điểm cuối của đường thẳng, cung tròn, phân đoạn của pline, spline

3. Intersection :

Truy bắt giao điểm của 2 đối tượng .

4. Midpoint :

Truy bắt điểm giữa 1 đoạn thẳng, cung tròn.

5. Nearst :

Truy bắt 1 điểm gần giao điểm với 2 sợi tóc nhất.

6. Quadrant :

Truy bắt các điểm ¼ của đường tròn, elip hoặc cung tròn.

7. Tangent :

Truy bắt các điểm tiếp xúc của line, arc, elip, ...

### 4. Dyn : Thiết lập về dòng nhắc

Khi chọn chế độ Dynamic Input thì các dòng nhắc xuất hiện tại vị trí con trỏ . Bỏ chế độ Dyn cho phép nhập toạ độ tuyệt đối.

## CHƯƠNG 3 B- CÁC LỆNH BIẾN ĐỔI VÀ SAO CHÉP HÌNH

#### 1. Lệnh Move : Phép dời hình

### a. Chọn lệnh :

Nhập lệnh : Move

Thanh công cụ modify : Move

### b. Các thuộc tính

Select objects: Chọn đối tượng cần dời

Specify base point or [Displacement]<Displacement>: Chọn điểm chuẩn của hình

Specify second point or: Chọn điểm cần dời hình đến

### 2. Lệnh Copy : Phép sao chép hình

### a. Chọn lệnh :

Nhập lệnh : Copy

Thanh công cụ modify : Copy

### b. Các thuộc tính

Select objects: Chọn đối tượng cần copy

Specify base point or [Displacement]<Displacement>: Chọn điểm chuẩn của hình

Specify second point or : Chọn điểm cần đặt hình copy

### 3. Lệnh Rotate : Phép quay hình

### a. Chọn lệnh :

Nhập lệnh : Rotate

Thanh công cụ modify : Rotate

### b. Các thuộc tính

Select objects: Chọn đối tượng cần quay hình

Specify base point: Chọn điểm chuẩn của hình

Specify <u>rotation angle</u> or [<u>Copy/Reference</u>]: : Chọn góc quay hình ngược chiều kim đồng hồ

Copy : Tạo một hình mới với tỉ lệ mới, hình cũ vẫn giữa nguyên

### 4. Lệnh Scale: Phép biến đổi tỉ lệ

#### a. Chọn lệnh :

Nhập lệnh : Scale

Thanh công cụ modify : Scale

### b. Các thuộc tính

Select objects: Chọn đối tượng cần thay đổi tỉ lệ

Specify base point: Chọn điểm chuẩn của hình

Specify <u>scale factor</u> or [<u>Copy/Reference</u>]: Chọn tỉ lệ biến đổi ( phóng to >1, thu nho < 1)

Copy : Tạo một hình mới với tỉ lệ mới, hình cũ vẫn giữa nguyên

### 5. Lệnh Mirror: Phép đối xứng qua trục

### a. Chọn lệnh :

Nhập lệnh : mirror

Thanh công cụ modify : mirror

### b. Các thuộc tính

Select objects: Chọn đối tượng cần thay đổi tỉ lệ

Specify first point of mirror line: Chọn điểm 1 của trục đối xứng

Specify second point of mirror line : Chọn điểm 2 của trục đối xứng

Erase source objects? [Yes/No] <N>: Có xóa hình cũ sau khi có hình đối xứng

### 6. Lệnh Stretch : Phép kéo dãn các đối tượng

### a. Chọn lệnh :

Nhập lệnh : stretch

Thanh công cụ modify : stretch

### b. Các thuộc tính

Select objects: Chọn đối tượng cần thay kéo dãn

Đánh chữ C  $^{\perp}$  để chọn đối tượng theo crossing window

Dùng chuột chọn phần kéo dãn, nhấn enter để kết thúc chọn đối tượng

Specify base point or [Displacement ] : Chon điểm chuẩn

Specify second point or <use first point as displacement>: Chọn điểm sẽ kéo giãn điểm chuẩn đến

### 7. Lệnh Align: dời, quay, biến đổi tỉ lệ các đối tượng

#### a. Chọn lệnh :

Nhập lệnh : align

Thanh công cụ modify :

### b. Các thuộc tính

### \* Sử dụng lệnh align để dời hình

Select objects: Chọn đối tượng cần dời, quay, biến đổi tỉ lệ Specify first source point: Chọn điểm đầu tiên của đối tượng muốn dời. Specify first destination point : Chọn điểm dời đến của điểm chọn trên Specify second source point: Nhấn ENTER

<u>Chú ý :</u> Khi chúng ta chỉ chọn 1 cặp điểm, lệnh align thực hiện phép dời hình \* Sử dụng lệnh align để dời, quay và biến đổi tỉ lệ các đối tượng

Select objects: Chọn đối tượng cần dời, quay, biến đổi tỉ lệ

Specify first source point: Chọn điểm đầu tiên của đối tượng muốn dời.

Specify first destination point : Chọn điểm dời đến của đối tượng đầu tiên

Specify second source point: Chọn điểm thứ 2 của đối tượng muốn dời.

Specify second destination point : Chọn điểm cần dời đến của điểm thứ 2.

Scale objects based on alignment points [Yes/No] <No>: Chọn Y, nhấn eneter để thực hiện biến đổi tỉ lệ.

**<u>Chú ý</u>**: Khi chúng ta chọn 2 cặp điểm, lệnh align thực hiện phép dời, quay, biến đổi tỉ lệ

### 8. Lệnh Array : Sao chép dãy

#### a. Chọn lệnh :

Nhập lệnh : array

Thanh công cụ modify : array

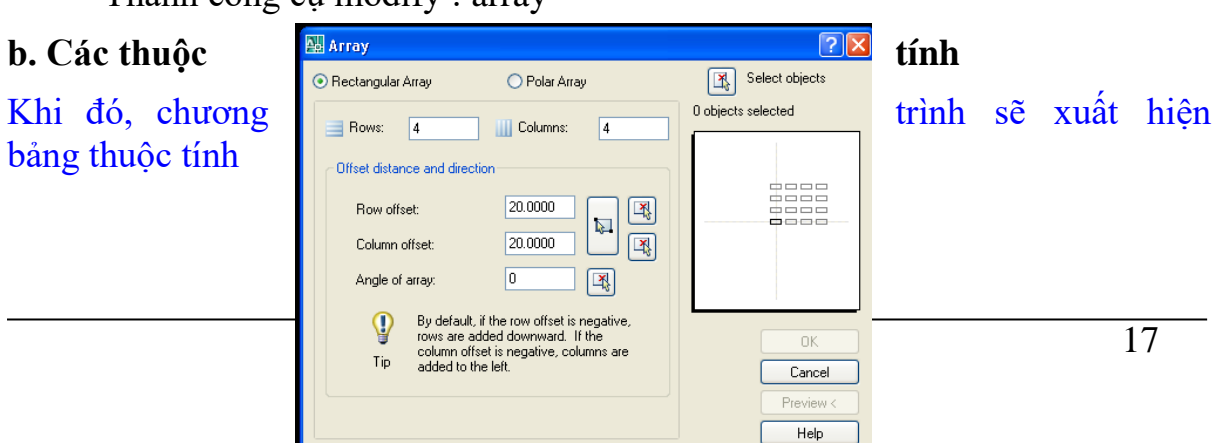

Chúng ta có 2 lựa chọn là sao chép theo dạng hình chữ nhật và sao chép theo dạng cực

#### a. Sao chép hình chữa nhật : chọn rectangular array

Sinh viên thực hiện tuần tự các lệnh sau

- Chọn số hàng và số cột sao chép

Rows : Số hàng

Coloums : Số cột

- Chọn khỏang cách giữa các hàng và cột

Row offset : Khỏang cách các hàng

Coloum offset : Khỏang cách các cột

- Chọn góc quay khi sao chép

Angle of array : Giá trị góc quay

- Chọn đối tượng gốc để sao chép :

Seclect object : Chọn đối tượng để sao chép, click vào biểu tượng kế bên để chọn.

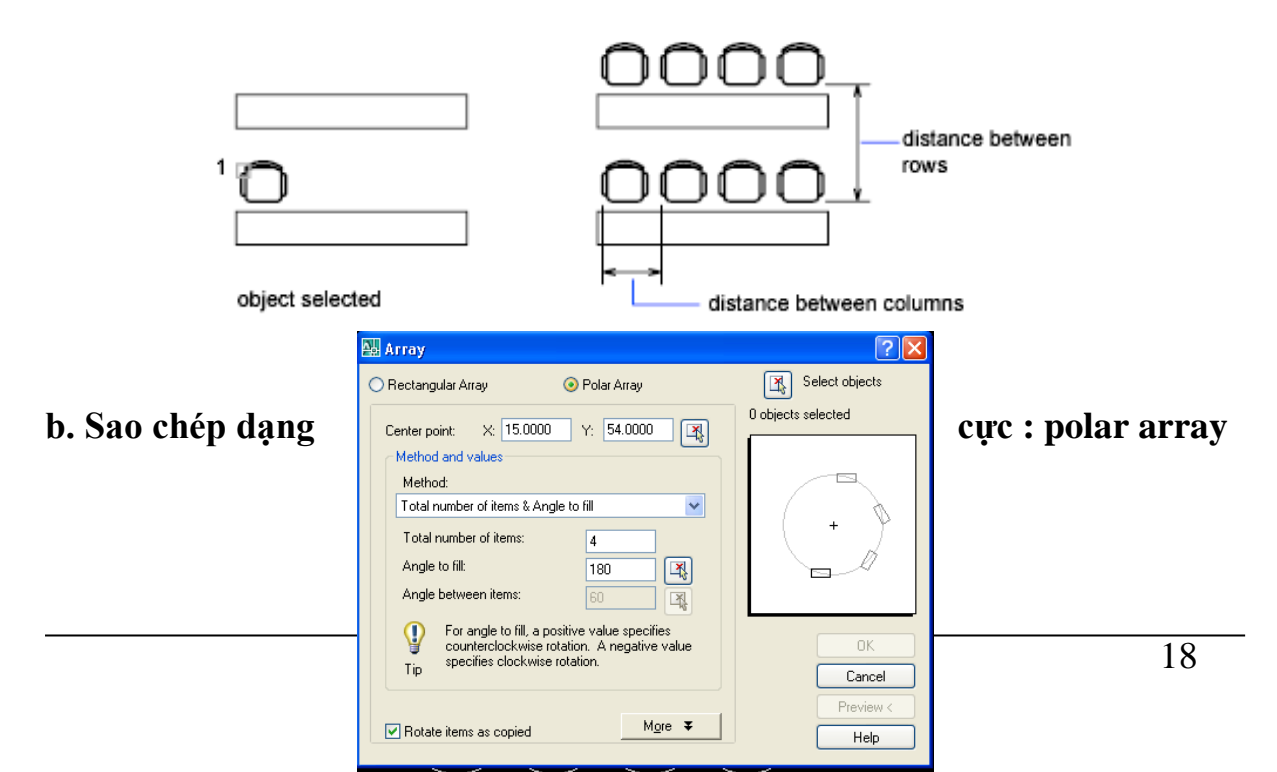

#### Sinh viên thực hiện tuần tự các lệnh sau

- Chọn tâm của đối tượng cần sao chép :

**Center point X, Y :** Chọn tâm theo tọa độ x,y hoậc click vào biểu tượng kế bên để chọn tâm

### - Chọn phương thức sao chép : Method ( có 3 phương thức ) :

Total Number of Items : Tổng số bản cần sao chép ( gồm cả bản gốc)

Angle to Fill: Góc giữa phần tử đầu tiên và cuối cùng của dãy :

360<sup>0</sup> : Sao chép thành hình tròn

180  $^{0}$  : Sao chép thành  $\frac{1}{2}$  hình tròn

Angle Between Items : Góc giữa các đối tượng sao chép

- Chọn đối tượng gốc để sao chép :

Seclect object : Click vào biểu tượng để chọn đối tượng để sao chép

### CHƯƠNG 4 TẠO LỚP BẢN VẼ, QUẢN LÝ CÁC ĐỐI TƯỢNG THEO LỚP

#### I. Tạo text 1. Lệnh text : nhập text đơn – một hàng

#### a. Chọn lệnh :

Nhập lệnh : text

Thanh menu Draw/Text/single line text

#### b. Các thuộc tính

Specify <u>start point</u> of text or [Justify/Style]: Chọn điểm chèn text hay chọn các thuộc tính

#### start point : click chuột để chọn điểm chèn text

Specify height <current>: chọn chiều cao của chữ hoặc nhấn enter để chọn giá trị hiện hữu

Specify rotation angle of text <current>: chọn góc quay của chữ hoặc nhấh enter để chọn giá trị hiện hữu.

#### c. Chọn font chữ :

Vào thanh menu Format / Text style

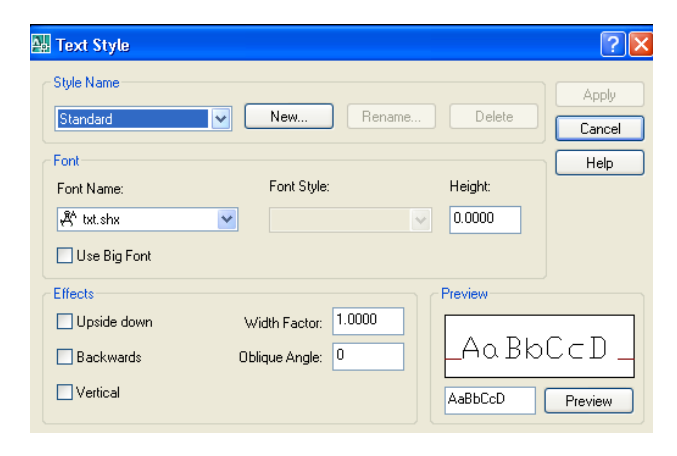

Chọn New : sau đó đánh vào tên bất kỳ ( tên kiểu font)

**Chọn Font Name :** chọn font chữ cần sử dụng, hay sử dụng : Time New Romans, Vn- Times, ...

Chọn Height: Đánh vào chiều cao của chữ, ví dụ 2.5

#### 2. Lệnh text : nhập mult text – nhiều hàng text

#### a. Chọn lệnh :

Nhập lệnh : mtext

Thanh menu Draw/Text/ Multiline text

#### b. Các thuộc tính

**Specify first corner :** Chọn góc đầu tiên chứa dòng text **Specify opposite corner :** Chọn góc đối diện của dòng text

Khi đó, chương trình sẽ vào môi trường nhập text . Sinh viên gõ nội dung hàng text .

Muốn thay đổi định dạng, chúng ta dùng chuột chọn các chữ, và sử dụng thanh công cụ Text Formating để thay đổi

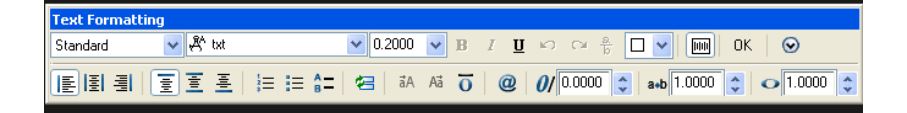

- Thay đổi kiểu font chữ
- Thay đổi chiều cao chữ
- Định dạng chự đậm, nghiệng, gạch dưới
- Vị trí của dòng text so với khung đã chọn .

#### II. Tạo block

Khi chúng ta cần copy, di chuyển hoặc chèn một nhóm các đối tượng, ta sẽ dùng lệnh block để gom các đối tượng thành một khối – block duy nhất

#### 1. Lệnh block : tạo block các đối tượng

#### a. Chọn lệnh :

Nhập lệnh : block

Thanh menu Draw : block/make

Thanh công cụ Draw : Make block

#### b. Các thuộc tính

Khi chúng ta chọn lệnh make block , hộp thoại tạo block sẽ hiển thị

| 🔠 Block Definition                                                   | ? 🔀                                                                                                    |
|----------------------------------------------------------------------|----------------------------------------------------------------------------------------------------|
| N <u>a</u> me:                                                       |                                                                                                    |
| Base point           Image: Base point           Image: Block gritt: | Objects         Image: Select objects         ● Betain         ● Convert to block         ● Delete         Image: No objects selected |
| Description:                                                         |                                                                                                    |
|                                                                      |                                                                                                    |
| Hyper <u>l</u> ink                                                   |                                                                                                    |
| Den in block editor                                                  |                                                                                                    |
| ОК                                                                   | Cancel <u>H</u> elp                                                                                                    |

#### Bước 1: Đặt tên

Đặt tên block trong ô Name

#### Bước 2 : Chọn điểm chuẩn của block

Clickchuột vào ô **Pick point** Sau đó dùng chuột chọn điểm chuẩn của block

### Bước 3 : Chọn các đối tượng tạo block

*Click chuột vào ô* **select object** *Sau đó dùng chuột chọn tất cả các đối tượng cần tạo thành 1 block*. *Chọn xong nhấn enter hoặc click chuột phải để kết thúc* 

#### Xong bước 3 : Chọn OK để kết thúc

#### 2. Lệnh Insert block : chèn các block đã được tạo ra

Sau khi đã thực hiện việc tạo block, chúng ta sử dụng lệnh insert để chèn các block.

#### a. Chọn lệnh :

Thanh menu insert : block

#### b. Các thuộc tính

Khi chúng ta chọn lệnh insert block , hộp thoại inset block sẽ hiển thị

| 🌺 Insert                              |               | ? 🛛                           |
|---------------------------------------|---------------|-------------------------------|
| Name: ht1                             | Browse        |                               |
| Path:                                 |               | $\leq$                        |
| ✓ Insertion point ✓ Specify On-screen | Scale         | Rotation<br>Specify On-screen |
| ×: 0.0000                             | X: 1.0000     | Angle: 0                      |
| Y: 0.0000                             | Y: 1.0000     | Block Unit                    |
| Z: 0.0000                             | Z: 1.0000     | Unit: Inches                  |
|                                       | Uniform Scale | Factor: 1.0000                |
| Explode                               | ОК            | Cancel Help                   |

#### Bước 1: Chọn bock

Chọn block mà chúng ta muốn chèn trong ô Name

#### Bước 2 : chọn hệ số tỉ lệ – phóng to hay thu nhỏ

Nhập tỉ lệ theo phương X vào ô X Nhập tỉ lệ theo phương Y vào ô Y

#### Bước 3 : chọn góc quay khi chèn block

Nhập góc quay vào ô **angle** Sau khi thực hiện xong các bước 1,2,3 chúng ta nhấn OK, và dùng chuột để chọn điểm cần chèn block

#### III. Các lệnh về kích thước

#### **1. Lệnh Dimension style : Chọn các thuộc tính dimension**

Để chọn các thuộc tính cho kích thước, ta sử dụng lệnh dimension style

#### a. Chọn lệnh :

Thanh menu Dimension : Dimension style

#### b. Các thuộc tính

Khi chúng ta chọn lệnh Dimension style ,hộp thoại thuộc tính Dimension sẽ hiện ra .

| 🛺 Dimension Style Manager                             |                                             | ? 🗙                                      |
|-------------------------------------------------------|---------------------------------------------|------------------------------------------|
| Current Dimstyle: Standard<br>Styles:<br>Standard     | Preview of: Standard                        | Set Current<br>New<br>Modify<br>Override |
| List:<br>All styles ♥<br>♥ Don't list styles in Xrefs | R0.8045<br>Description<br>Standard<br>Close | Help                                     |

Bước 1 : Chọn New để tạo ra một kiểu Dimension mới.

| 🛃 Create New Dime | ension Style     | ? 🗙      |
|-------------------|------------------|----------|
| New Style Name:   | Copy of Standard |          |
| Start With:       | Standard         | <b>~</b> |
| Use for:          | All dimensions   | ~        |
| Continue          | Cancel           | Help     |

| Đánh tên          |                                                                            | vào ô <mark>New</mark> |
|-------------------|----------------------------------------------------------------------------|------------------------|
| style             | 🔛 New Dimension Style: Kieu 1 🔹 👔 🔀                                        | name, ví dụ            |
| : <u>Kieu 1</u> . | Lines Symbols and Arrows Text Fit Primary Units Alternate Units Tolerances | Sau đó chọn            |
| contine           | Dimension lines                                                            |                        |
|                   | Color: ByBlock  1.0159                                                     |                        |
| Xuất              | Linetype: ByBlock                                                          | hiên hôp               |
| thoai sau         | Lineweight:ByBlock Y 1,1955 2,0207                                         | •••1                   |
|                   | Extend beyond ticks:                                                       |                        |
|                   | Baseline spacing:                                                          |                        |
|                   | Suppress:         Dim line 1         Dim line 2                            |                        |
|                   |                                                                            |                        |
|                   | Color: ByBlock 💌 Extend beyond dim lines: 0.1800                           |                        |
|                   | Linetype ext line 1: ByBlock                                               |                        |
|                   | Linetype ext line 2: ByBlock                                               |                        |
|                   | Lineweight: ByBlock                                                        |                        |
|                   | Length:                                                                    | 24                     |
|                   |                                                                            |                        |
|                   |                                                                            |                        |

#### Bước 2 : Chọn thuộc tính lines

Dùng chuột chọn các thuộc tính cho đường kích thước –**dimension line** Dùng chuột chọn các thuộc tính cho đường gióng – **extension dimension** Khi chọn một thuộc tính thì chương trình sẽ tự động cập nhật và cho chúng ta xem kết qủa .

### Bước 3 : Chọn kiểu symbol và mũi tên.

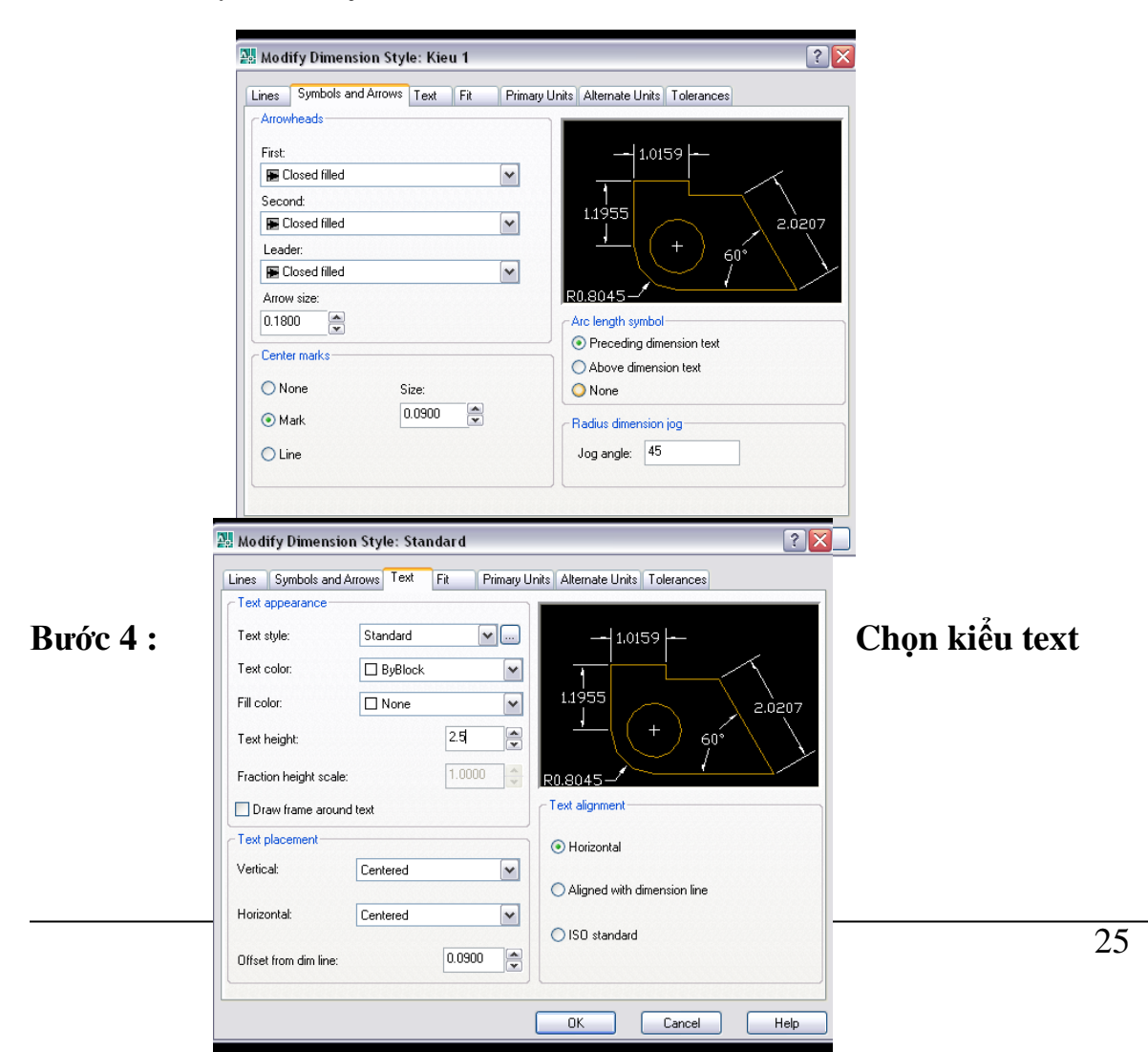

#### Chọn độ cao của text là 2.5 : **text height =2.5 Bước 5 : Chọn đơn vị – primary units**

| new Dimensio     | ni style. Kled i      |                                       |                         | <u></u>   |
|------------------|-----------------------|---------------------------------------|-------------------------|-----------|
| ines Symbols a   | ind Arrows Text Fit P | rimary Units Alternate Un             | its Tolerances          |           |
| Linear dimension | 8                     |                                       |                         |           |
| Unit format:     | Decimal               | ✓                                     | 0159 L-                 |           |
| Precision        | 0.0000                |                                       | NIS /                   |           |
| Fraction format: | Horizontal            | 1,1955                                | $\neg \neg \land \land$ |           |
| Decimal separato | r: (Period)           | In 1000                               | 2.0                     | 1207<br>\ |
| Round off:       | 0.0000                |                                       |                         |           |
| Prefix:          |                       | R0.8045-                              |                         |           |
| Suffix:          |                       | Angular dimens                        | ions                    |           |
| Measurement s    | cale                  | Units format:                         | Decimal Degrees         | ~         |
| Scale factor:    | 1.0000                | ×                                     | 0                       |           |
| Apply to layo    | ut dimensions only    | Precision:                            | U                       |           |
| Zero suppressio  | n                     | Zero suppress                         | sion                    |           |
| Leading          | U feet                | Leading                               |                         |           |
| L I railing      | U inches              | Trailing                              |                         |           |
|                  |                       | · · · · · · · · · · · · · · · · · · · |                         |           |
|                  |                       |                                       | Canaal                  | Help      |

**Precision :** Chọn độ chính xác cho số kích thước (một hoặc nhiều số thập phân)

**Decimal separator** : Chọn dấu phân cách thập phân ( dấu . hoặc dấu ,) **Prefix** : Nhập kí tự đứng trước **Suffix** : Nhập ký tự đứng sau.

#### 2. Sử dụng các lệnh về kích thước

Ta có các kiểu kích thước sau

 Dimension
 Modify
 Window
 →
 Kích thước 2 điểm cùng nằm theo phương ngang hay thẳng đứng

 V
 Quick Dimension
 →
 Kích thước 2 điểm nằm trên phương bất kỳ
 26

 ✓
 Aligned
 →
 Chiều dài cung

#### IV. Layer : tạo lớp

Trong qúa trình vẽ, ta cần quản lý và thay đổi một cách nhanh chóng thuộc tính về màu sắc, kiểu đường nét, ... của một nhóm các đối tượng. Khi đó, ta cần sử dụng layer.

#### 1. Tạo các layer :

#### a. Chọn lệnh :

Nhập lệnh : layer Thanh menu format : layer Biểu tượng layer property manager .

#### b. Các thuộc tính

Khi chúng ta chọn lệnh layer, xuất hiện hộp thoại thuộc tính layer như sau

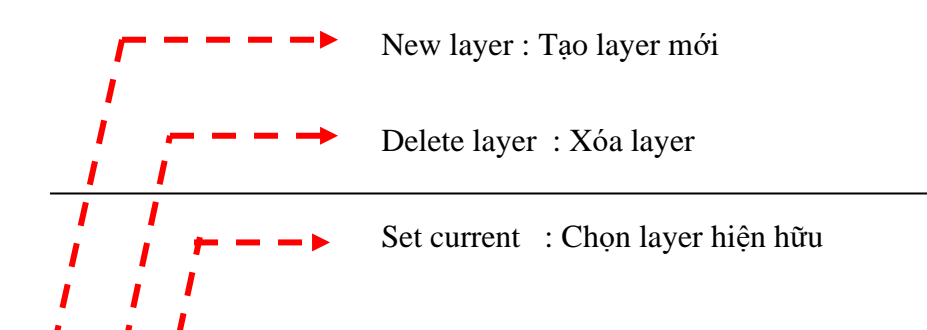

2. Sử dụng các layer : Để vẽ, hoặc tạo ra các đối tượng mà chúng ta muốn nằm trong 1 layer nào đó, ví dụ layer net dut. Chúng ta vào hộp thoại thuộc tính layer, chọn layer net dut, và sau đó chọn set current

| 🍇 🗙 🖌 - Tún                     | ent layer: 0 | (2) : Chọi   | n "set current "    | _          | ?       |
|---------------------------------|--------------|--------------|---------------------|------------|---------|
| Stat Name <mark>Set Curr</mark> | ent (Alt+C)  | Lock Color   | Linetype Lineweight | Plot Style | Plot De |
| <b>√</b> 0                      | <b>Ω</b>     | 🆓 🗌 white    | Continuo Defa       | Color_7    | 2       |
| l 👞 Defpoints                   | <u>0</u>     | ng 🗋 🗋 white | Continuo Defa       | Color_7    | 2       |
| net dut                         | _ <u>^</u>   | 👘 🗖 white    | Continuo Defa       |            | 2       |
|                                 |              |              |                     |            |         |
|                                 |              |              |                     |            |         |

(1) : Chọn layer " net dut"

Để chuyển các đối tượng đang nằm ở layer bất kỳ về layer "net dut", ta dùng chuột chọn các đối tương, sau đó chọn layer "net dut "

Để các thuộc tính : màu sắc, kiểu đường, ... của các đối tượng có cùng tính chất với layer, các thuộc tính phải được chọn : " **by layer**"

#### V. Các lệnh khác.

1. Lệnh Hatch : gạch chéo các hình

#### a. Chọn lệnh :

Nhập lệnh : hatch

Thanh munu Draw : Hatch

#### b. Các thuộc tính

Khi chúng ta chọn lệnh Hatch, hộp thoại hatch sẽ hiển thị, và chúng ta sẽ thực hiện lệnh hatch

#### Bước 1: Chọn kiểu hatch

Click vào pattern để chọn kiểu hatch Bước 2 : Chọn góc để hatch

Nhập góc vào ô angle

| tch Gradient               |                          | Boundaries                                      |
|----------------------------|--------------------------|-------------------------------------------------|
| Type and pattern—          |                          | Add: Pick points                                |
| Туре:                      | Predefined               | Add: Select objects                             |
| Pattern:                   | ANSI31                   | Remove boun <u>d</u> aries                      |
| owatch:<br>Custom pattern: |                          | Recreate boundary                               |
| Angle and scale            |                          | View Selections                                 |
| Angle and seale            | Scale:                   | Tion concerning                                 |
| 0 🗸                        | 1.0000                   | Options                                         |
| Double                     | Relative to paper space  | ✓ Associative ☐ Create separate <u>h</u> atches |
| Spa <u>c</u> ing:          | 1.0000                   | Dra <u>w</u> order:                             |
| IS <u>O</u> pen width:     | ~                        | Send behind boundary                            |
| Hatch origin               |                          | Inherit Properties                              |
| Use current orig           | in                       |                                                 |
| Specified origin           |                          |                                                 |
| Click to s                 | set new origin           |                                                 |
| Default to b               | oundary e <u>x</u> tents |                                                 |
| Bottom                     | left 🗸                   |                                                 |
| Store as de                | fault origin             |                                                 |

#### Bước 3 : Chọn hệ số tỉ lệ

Nhập hệ số tỉ lệ vào ô Scale, dùng để làm thưa hay dày mức độ hatch Bước 4 : Chọn đối tượng cần hatch

Click vào add pick point Sau đó lick chuột vào bên trong đối tượng cần hatch.

Xong bước 4, nhấn OK để hoàn tất

#### 2. Lệnh gradient : tô bóng các hình

#### a. Chọn lệnh :

Nhập lệnh : gradient

Thanh munu Draw : gradient

#### b. Các thuộc tính

Khi chúng ta chọn lệnh gradient, hộp thoại hatch sẽ hiển thị, và chúng ta sẽ thực hiện lệnh tô<br/>bóng hìnhHatch and Gradient

| Hatch Gradient |             | Boun     | daries                |                                                                                                    |  |
|----------------|-------------|----------|-----------------------|----------------------------------------------------------------------------------------------------|--|
| Color          | 0           |          | Add: Pick points      |                                                                                                    |  |
| 💿 One color    | O Two color |          | Add: Select objects   |                                                                                                    |  |
|                |             |          |                       |                                                                                                    |  |
|                | Shade       | fint 🛛 🕅 | Remove boundarie      | 8                                                                                                    |  |
|                |             | 2        | Recreate boundary     |                                                                                                    |  |
|                |             |          | War Calastiana        |                                                                                                    |  |
|                |             |          | VIEW DEIECTORS        |                                                                                                    |  |
|                |             | Option   | ns                    |                                                                                                    |  |
|                |             | 🗹 A:     | ssociative            |                                                                                                    |  |
|                |             | 0        | reate separate hatche | es in the second second second second second second second second second second second second second second se |  |
|                |             | Draw     | order:                |                                                                                                    |  |
|                |             | Sen      | d behind boundary     |                                                                                                    |  |
| C Orientation  |             |          | Inherit Properties    |                                                                                                    |  |
| Centered       | Angle: 45   | ]        | The off the point of  |                                                                                                    |  |
|                |             | ·        |                       |                                                                                                    |  |
|                |             |          |                       |                                                                                                    |  |
|                |             |          |                       |                                                                                                    |  |
|                |             |          |                       |                                                                                                    |  |
|                |             |          |                       |                                                                                                    |  |

#### Bước 1: Chọn màu

Click vào kế bên ô màu để chọn màu Dùng chuột di chuyển thanh chạy để thay đổi độ tối và sáng

### Bước 2 : chọn kiểu muốn tô bóng

Dùng chuột chọn 1 trong 9 kiểu tô bóng

### Bước 3 : Chọn đối tượng cần tô bóng

Click vào add pick point Sau đó lick chuột vào bên trong đối tượng cần tô bóng